# Energieausweisdatenbank Niederösterreich

Handbuch für Gemeinden und Verbände

Oktober 2022

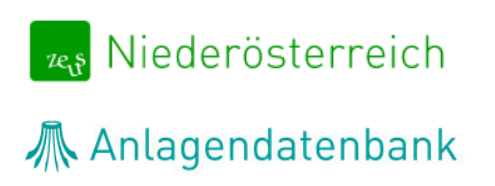

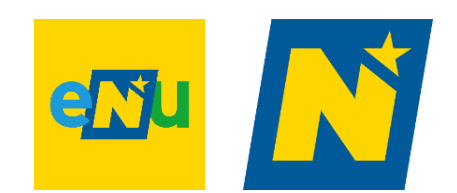

# Kontakt

### **Inhaltliche Fragen**

Herr Laurin Zillner, B.Sc. Tel.: +43 2742 34000 5 (Mo-Do 8:30-12:00; 13:00-15:00) oder per E-Mail: <u>energieausweisdatenbank@energie-noe.at</u>

### Technische & rechtliche Fragen

E-Mail: energieausweisdatenbank@energie-noe.at

# Inhalt

| 1. | Recht   | liche Grundlage für die Energieausweisdatenbank | 4  |
|----|---------|-------------------------------------------------|----|
| 2. | Regist  | trierung und Einstieg                           | 4  |
| 3. | Energ   | ieausweisdatenbank ZEUS Niederösterreich        | 6  |
| 3  | .1. Na  | avigation                                       | 7  |
|    | 3.1.1.  | Projekt suchen                                  | 7  |
|    | 3.1.2.  | Suchergebnis                                    |    |
|    | 3.1.3.  | Projektdetailansicht                            | 9  |
| E  | .2. Au  | ıtomatisierte Prüfroutinen                      | 13 |
|    | 3.2.1.  | Plausibilitätsprüfung                           | 14 |
|    | 3.2.2.  | Baubehörde (2019)                               | 15 |
|    | 3.2.3.  | Wohnbauförderung (2021)                         | 16 |
| 3  | .3. Int | fo-Center                                       | 17 |

# **1. Rechtliche Grundlage für die Energieausweisdatenbank**

Die Energieausweisdatenbank Niederösterreich wurde mit dem 1. Juli 2022 in der NÖ Bauordnung 2014 idgF rechtlich verankert. Im Detail passierte dies im § 33a. Dieser verpflichtet die Landesregierung NÖ zur Einrichtung der Datenbank, welche einen Überblick über die Energieausweise in Niederösterreich schaffen soll und somit eine wichtige Grundlage für eventuelle zukünftige Entscheidungen bildet.

Für weitere rechtliche Informationen wird auf die NÖ Bauordnung 2014 idgF verwiesen: <u>https://www.ris.bka.gv.at/GeltendeFassung.wxe?Abfrage=LrNO&Gesetzesnummer=20001079</u>

# 2. Registrierung und Einstieg

Der jeweilige **Portalverbundadministrator** bzw. die jeweilige **Portalverbund-administratorin** hat die Aufgabe, die Zuweisung der neuen Portalverbundanwendung "Energieausweisdatenbank NÖ" an jene Kolleginnen und Kollegen durchzuführen, welche diese Datenbank für die ihnen übertragenen Aufgaben benötigen. Erst nach dieser Zuteilung kann die Anwendung nach dem Einstieg in das Kommunalnet im Bereich "Werkzeuge" aufgerufen werden.

| Auf Kommunalnet anmelden               | ×  |
|----------------------------------------|----|
| Benutzername vergesse                  | n? |
| max.mustermann                         |    |
| Passwort vergesser                     | n? |
| ······                                 | :  |
| ANMELDEN                               |    |
| MIT BÜRGERKARTE/HANDYSIGNATUR ANMELDEN |    |

Nach der Zuteilung der Anwendung und dem erfolgreichen Einstieg ins Kommunalnet ist die Energieausweisdatenbank NÖ im Bereich "Werkzeuge", "Alle Werkzeuge" unter dem Punkt "Alle E-Government Werkzeuge" zu finden. Mit dem Setzen des Häkchens bei der Energieausweisdatenbank NÖ kann diese sozusagen als "Favorit" übernommen werden und wird dann direkt im oberen Bereich der Seite unter "Meine Werkzeuge" als Kachel angezeigt.

| ALLE E-GOVERNMENT WE               | ERKZEUGE |
|------------------------------------|----------|
| ZU MEINEN WERKZEUGEN<br>HINZUFÜGEN |          |
| Anlagendatenbank NÖ                |          |
| Energieausweisdatenbank NÖ         |          |

Mit einem Klick auf die jeweilige Kachel gelangt man direkt in die Energieausweisdatenbank NÖ.

| • | <b>••</b> K | ommuna       | lnet      |                   |            |            |  |
|---|-------------|--------------|-----------|-------------------|------------|------------|--|
| 6 | NEWS        | MARKTPLATZ   | WERKZEUGE | SERVICES          | KN-TV      | NETZWERK   |  |
| Ν | leine V     | Verkzeuge    |           |                   |            |            |  |
|   | Anlagen     | datenbank NÖ | ×         | *<br>Energieauswe | eisdatenba | ×<br>nk NÖ |  |
|   |             |              |           |                   |            |            |  |

# 3. Energieausweisdatenbank ZEUS Niederösterreich

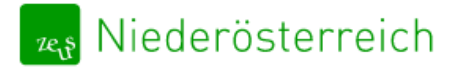

# 3.1. Navigation

# 3.1.1. Projekt suchen

| 🚕 Niederöste        | erreich |                          |                                                                                                    | (Baubehörde) (Key-User) <u>Abmelden</u> <u>Kontakt</u> |
|---------------------|---------|--------------------------|----------------------------------------------------------------------------------------------------|--------------------------------------------------------|
| Energieausweise     | Info-Ce | nter Einstellungen       |                                                                                                    | Energieausweis suchen                                  |
| Energieausweise suc | then Q  |                          |                                                                                                    |                                                        |
| Alle                | 0       | Energieausweise suchen   |                                                                                                    |                                                        |
| Baubehörde: Geplan  | nt 🗊    | Suchbegriff              |                                                                                                    |                                                        |
| Baubehörde: Fertig  | 0       | z.B. Projektbezeichnung  | Bauherr, Berechner, Adresse, ZEUS-Nummer, Projekt Id                                                                                                    | Suchfunktion mit Volltextsuche                         |
| EAVG                | 0       | Sie können im Suchfeld " | ichbegriff" einen oder mehrere Stichworte durch ein Leerzeichen getrennt eingeben.<br>z.B. "Hauptstraße 6 Max Mustermann Seeham", beinhaltet das Suchergebnis nur solche Einträge, die auf mindestens einen dieser Begriffe zutreff | fen.                                                   |
| Storniert           | 0       | Das Suchergebnis kann d  | rch +/- Operatoren verfeinert werden, z.B. im Suchergebnis für "Hauptstraße 6 Max +Mustermann -Seeham" muss Mustermann enthalten sein, w                                                                                            | vährend Seeham nicht enthalten sein darf.              |
|                     |         | Energieausweise sucher   | Erweiterte Suche                                                                                                    |                                                        |
|                     |         | Suche                    | erweiterte Such- und Filterfunktion                                                                                                    |                                                        |

## Die erweiterte Suche sieht wie folgt aus:

| Suche nach Bauherr bzw. Ad | Iressdaten |                       |         | Suche nach Energieausweisdaten |               |             |                 |   |
|----------------------------|------------|-----------------------|---------|--------------------------------|---------------|-------------|-----------------|---|
| Bauherr                    |            |                       |         | Тур                            |               | Zweck       |                 |   |
|                            |            |                       |         |                                | ~             |             |                 | ~ |
| Straße                     |            |                       | Hausnr. | Nutzung                        |               | Baubehörde  |                 |   |
|                            |            |                       |         |                                | ~             |             |                 | ~ |
| PLZ                        | Ort        |                       |         | GWR-Zahl                       |               | EADB-Status |                 |   |
|                            |            |                       |         |                                |               |             |                 | ~ |
| Einlagezahl                |            | Grundstücks-Nr.       |         | Heizung                        | Energieträger |             | Wärmepumpe      |   |
|                            |            |                       |         | ~                              |               | *           |                 | ~ |
| AGWR Adress-Code           |            | Katastralgemeinde-Nr. |         | Solaranlage                    | PV-Anlage     |             | Raumlufttechnik |   |
|                            |            |                       |         | ~                              |               | ~           |                 | ~ |
|                            |            |                       |         |                                |               |             |                 |   |

## 3.1.2. Suchergebnis

Die Suchergebnisse werden nach Relevanz sortiert und die Suchbegriffe hervorgehoben.

| Energieausweise suchen |                  |            |
|------------------------|------------------|------------|
| Suchbegriff            |                  |            |
| EFH Bestand            |                  |            |
| Energieausweise suchen | Erweiterte Suche | Neue Suche |

#### Es wurde 1 Energieausweis gefunden.

| Projekt        | Energieausweis                  | Adresse, B               |
|----------------|---------------------------------|--------------------------|
| 151<br>Bestand | <b>EFH Bestand Fuchsengasse</b> | Fuchsenga:<br>2130 Miste |
|                |                                 | Bauherr<br>Daniel Düsen  |

## 3.1.3. Projektdetailansicht

|                | Ord                                            | Ineri   | übersicht                                                                                           |                                       |                    |                                |                     |                |                  |   |                                                        | S                             | chnellsuche                    |                   |
|----------------|------------------------------------------------|---------|----------------------------------------------------------------------------------------------------|---------------------------------------|--------------------|--------------------------------|---------------------|----------------|------------------|---|--------------------------------------------------------|-------------------------------|--------------------------------|-------------------|
| Te             | <sub>ð</sub> Niederöste                        | erreich |                                                                                                    |                                       |                    |                                |                     |                |                  |   | <u>(ke</u>                                             | in Name angeget               | en) Berechner) (Key-User) Abme | elden Kontakt     |
|                | Inergieausweise                                | Info Co | ter Einstellungen                                                                                   |                                       |                    |                                |                     |                |                  |   |                                                        |                               | Energie                        | ausweis suchen    |
| Er             | nergieausweise such                            | nen Q   | ←Zurück                                                                                             |                                       |                    |                                |                     |                |                  |   |                                                        |                               | 🛛 Det                          | tails zur Adresse |
| AJ<br>Ba<br>Ba | lle<br>aubehörde: Geplant<br>aubehörde: Fertig | 0       | Projekt: 151 ZEUS Nr.: 1502<br>EFH Bestand Fuchs<br>Wohngebaeude_1_bis_2<br>© Fuchsengasse 2130 Mit | 8.22.151.01 GWR-Zahl: - I<br>eengasse | Bestand / Allgemei | n Letzte Aktion: 28. Jun. 2022 | : 10:42             |                |                  |   |                                                        |                               |                                | GÜLTIG            |
| E/             | AVG                                            | 0       | Berechner: (kein Name ange                                                                          | egeben) 🖉 🛛 Bauträger: N              | licht ausgewählt   | Baubehörde: Mistelbach (       | Gemeinde) Nichtöffe | ntliches Gebäu | de               |   |                                                        |                               |                                |                   |
| St             | torniert                                       | 0       | Allgemein Hinweise au                                                                               | s Berechnungsprogramm                 |                    |                                |                     |                |                  |   |                                                        |                               |                                |                   |
|                |                                                |         | Prüfroutinen geprüft am 28                                                                          | 3.06.2022 um 10:41                    |                    |                                |                     |                |                  |   | Status-Verlau                                          | f                             |                                |                   |
|                |                                                |         | Plausibilitätsprüfung                                                                               |                                       |                    | Prüfergebnis er                | rfüllt              |                | Eo               | ക | <ul> <li>im Ordner ,</li> <li>28. Jun. 2022</li> </ul> | Eingereicht" abgelegt         |                                |                   |
|                |                                                |         | Energieausweis-Vorla                                                                                | ge-Gesetz                             |                    | 🕒 zur Vorlage                  |                     |                | Ea               | ക | Berechner:<br>(kein Name<br>neuer State                | angegeben)<br>as: eingereicht |                                |                   |
|                |                                                |         | Dokumente                                                                                           |                                       |                    |                                |                     |                |                  |   |                                                        |                               |                                |                   |
|                |                                                |         | Name                                                                                                |                                       |                    |                                |                     | Größe          | Änderungsdatum   |   |                                                        |                               |                                |                   |
|                |                                                |         | EA_151.1_Allgemein_Be<br>Energieausweis-PDF                                                         | stand.pdf                             |                    |                                |                     | 183 KB         | 28.06.2022 10:42 |   |                                                        |                               |                                |                   |
|                |                                                |         | enemiesusweis vml                                                                                   |                                       |                    |                                |                     | 3 <i>1 K</i> R | 24 NE 2022 11-47 |   |                                                        |                               |                                |                   |
|                |                                                |         |                                                                                                    |                                       |                    |                                |                     |                |                  |   |                                                        |                               |                                | _                 |
|                |                                                | _       |                                                                                                    |                                       | P                  | rojekt Allge                   | emein               |                |                  |   | Statu<br>E                                             | is des e<br>nergiea           | ingereichten<br>usweises       |                   |
|                |                                                |         | Plausibilität                                                                                       | sprüfung                              |                    |                                |                     |                |                  |   | L                                                      |                               |                                |                   |

| Fertigstellungsmeldung                     |
|--------------------------------------------|
| Allgemein Hinweise aus Berechnungsprogramm |
| Warnungen                                  |
| Keine Warnungen vorhanden.                 |
|                                            |
| Anmerkungen                                |
| Keine Anmerkungen vorhanden.               |
| Empfahlungen                               |
| anprenningen                               |
| Keine Empfehlungen vorhanden.              |
|                                            |
|                                            |

#### Hinweise aus dem Berechnungsprogramm

Hier können Warnungen, Anmerkungen und Empfehlungen übersichtlich eingesehen werden.

Bei geplanten Projekten gibt es die Möglichkeit einer Fertigstellungsmeldung in der Datenbank. Diese sorgt dafür, dass das Projekt ab dem Zeitpunkt in der Datenbank als fertiggestellt geführt wird und somit auch in der Ordnerübersicht im Bereich "Fertig" dargestellt wird.

| Fertigstellungsmeldung                                                                 | Openergieausweise.net                                                                                                    |         |
|----------------------------------------------------------------------------------------|----------------------------------------------------------------------------------------------------|---------|
| Allgemein Hinweise aus Berechnungsprogramm Prüfroutinen geprüft am 07.07.2022 um 14:22 | Soli aus der Planung eine Fertigstellung erstellt werden? Dabei werden<br>alle Daten dupliziert und ein neues Projekt mit dem Typ Fertigstellung<br>wird erstellt.<br>OK Abbrechen | Sta     |
| Plausibilitätsprüfung                                                                  | D Prüfergebnis erfüllt 🗟 🚓                                                                                                    | $\odot$ |

#### **Dokumente & Kommentare**

| Name                                                                                       | Größe        | Änderungsdatum                     | Bokamente, ale                                                                                                    |
|--------------------------------------------------------------------------------------------|--------------|------------------------------------|----------------------------------------------------------------------------------------------------|
| EA_151.1_Allgemein_Bestand.pdf<br>Energieausweis-PDF                                       | 183 KB       | 28.06.2022 10:42                   | automatisiert von de<br>Berechnungssoftward<br>an ZEUS übertragen                                                                                                    |
| <b>energieausweis.xml</b><br>Energieausweis-XML (Original)                                 | 34 KB        | 24.06.2022 11:44                   | wurden.                                                                                                    |
|                                                                                            |              |                                    |                                                                                                    |
| energieausweis.geqx<br>Originaldatei                                                       | 4 B          | 02.11.2021 15:24                   |                                                                                                    |
| energieausweis.geqx<br>Originaldatei<br>eilagen                                            | 4 B          | 02.11.2021 15:24                   | Hier haben Sie die<br>Möglichkeit, Dateien (z<br>Pläne, Prüfberichte, Fot                                                                                                    |
| energieausweis.geqx<br>Originaldatei<br>eilagen<br>Name                                    | 4 B<br>Größe | 02.11.2021 15:24<br>Änderungsdatum | Hier haben Sie die<br>Möglichkeit, Dateien (z<br>Pläne, Prüfberichte, Fot<br>etc.) zum Projekt<br>abzulegen.                                                                       |
| energieausweis.geqx<br>Originaldatei<br>eilagen<br>Name<br>Beilage hinzufügen (i) Maximale | 4 B<br>Größe | 02.11.2021 15:24<br>Änderungsdatum | Hier haben Sie die<br>Möglichkeit, Dateien (z<br>Pläne, Prüfberichte, Fot<br>etc.) zum Projekt<br>abzulegen.<br>Es wird eine automatisc<br>E-Mail an alle<br>zugeordneten Benutzen |

| Hier haben Sie die     |
|------------------------|
| Möglichkeit,           |
| Kommentare zum Projel  |
| zu vermerken.          |
| Es wird eine           |
| automatische E-Mail an |
|                        |

kt alle zugeordneten Benutzer (z.B. Baubehörden, Prüfstellen, etc.) versandt.

#### **Details zur Adresse**

| er Einstellungen                                                                      |                                                   |                           |   | 6.1 M |           |
|---------------------------------------------------------------------------------------|---------------------------------------------------|---------------------------|---|-------|-----------|
| ← Zurück                                                                              |                                                   |                           |   | 0     | Details : |
| Projekt: 151 ZEUS Nr.: 15028.22.151.01 GWR-Zahl: - Bestar<br>EFH Bestand Fuchsengasse | nd / Allgemein Letzte Aktion: 28. Jun. 2022 10:42 |                           |   | /     |           |
| Wehngebeeude_1_bis_2<br>© Fuchsengasse 2130 Mistelbach                                |                                                   |                           |   |       |           |
| Berechner: (kein Name angegeben) 🖉 🛛 Bauträger: Nicht a                               | usgewählt Baubehörde: Mistelbach (Gemeinde)       | Nichtöffentliches Gebäude |   |       |           |
| Allgemein Hinweise aus Berechnungsprogramm                                            |                                                   |                           |   |       |           |
| · · · · · · · · · · · · · · · · · · ·                                                 |                                                   |                           |   |       |           |
|                                                                                       |                                                   |                           |   |       |           |
| Detalls zur Adresse                                                                   |                                                   | ×                         |   |       |           |
| Object ID                                                                             | 081129                                            |                           | * |       |           |
| Objekt ID                                                                             | 00136                                             |                           |   |       |           |
|                                                                                       |                                                   |                           |   |       |           |
| Straße / Hausnummer:                                                                  | Fuchsengasse                                      |                           |   |       |           |
| PLZ / Bestimmungsort:                                                                 | 2130 Mistelbach                                   |                           |   |       |           |
| Ort:                                                                                  | Mistelbach                                        |                           |   |       |           |
| Gemeinde:                                                                             | Mistelbach                                        |                           |   |       |           |
| Einlagezahl:                                                                          | 1234                                              |                           |   |       |           |
| Grundstücksnummer(n):                                                                 |                                                   |                           |   |       |           |
| Katastralgemeinde:                                                                    | Mistelbach                                        |                           |   |       |           |
| Katastralgemeinde-Nr.                                                                 | 15028                                             |                           |   |       |           |
| Ratio angementa e mili                                                                | 15020                                             |                           |   |       |           |
|                                                                                       |                                                   |                           |   |       |           |
| AGWR-Adresscode:                                                                      |                                                   |                           |   |       |           |
| Objektnummer:                                                                         |                                                   |                           |   |       |           |
| Nutzungseinheitenlaufnr.:                                                             | 0000                                              |                           |   |       |           |
|                                                                                       |                                                   |                           |   |       |           |
| Kommontar                                                                             |                                                   |                           |   |       |           |
| Kommentar:                                                                            | -                                                 |                           |   |       |           |
|                                                                                       |                                                   |                           |   |       |           |
|                                                                                       |                                                   | Schließen                 |   |       |           |
|                                                                                       |                                                   | Schleben                  |   |       |           |

Wenn mehrere Projekte an einer Adresse (z.B. Bestand und Sanierungsplanung) hinterlegt sind, dann wird einem dies mit einem zusätzlichen Button "Alle Projekte dieser Adresse" rechts neben dem Button "Details zur Adresse" angezeigt. Ein Klick darauf öffnet eine Übersicht über die Projekte an dieser Adresse. Es ist ebenfalls möglich, diese Projekte direkt über den Button "Projekte vergleichen" zu vergleichen.

# **3.2.** Automatisierte Prüfroutinen

Die automatisierten Prüfroutinen sollen eine Hilfestellung für die Baubehörden darstellen.

- Bei jedem Upload werden festgelegte Kenngrößen des Energieausweises automatisiert auf Plausibilität überprüft. Nicht plausible Werte müssen mit einer Begründung versehen werden.
- Ausgewählte statistische Prüfergebnisse dienen ausschließlich zur Information, haben keinen Einfluss auf das Gesamtprüfergebnis und müssen nicht kommentiert werden.
- Der Ablauf der automatisierten Prüfroutinen kann im jeweiligen Ablaufdiagramm eingesehen werden.

| Allgemein Hinweise aus Berechnungsprogramm  |                      |             |      |             |
|---------------------------------------------|----------------------|-------------|------|-------------|
| Prüfroutinen geprüft am 16.03.2022 um 07:37 |                      |             |      |             |
| Plausibilitätsprüfung                       | Prüfergebnis erfüllt | ſ           | Eo & |             |
| Baubehörde (2019)                           | Prüfergebnis erfüllt |             | Eo # |             |
| Wohnbauförderung                            |                      | Ļ           | #    |             |
| ◆<br>Prüfroutinen                           | Prüfergebnisse       | Prüfdetails | Abla | aufdiagramm |

### 3.2.1. Plausibilitätsprüfung

Jeder eingereichte Energieausweis wird auf Plausibilität geprüft.

| Allgemein Hinweise aus Berechnungsprogramm  |                      |      |
|---------------------------------------------|----------------------|------|
| Prüfroutinen geprüft am 10.08.2022 um 10:24 |                      |      |
| Plausibilitätsprüfung                       | Prüfergebnis erfüllt | E ** |
| Energieausweis-Vorlage-Gesetz               | 🕒 zur Vorlage        | E: & |
| Dokumente                                   |                      |      |
|                                             |                      |      |

# Energieausweis-Plausibilitätsprüfung

Wohngebäude mit einer oder zwei Nutzungseinheiten, Bestand, Ganzes Gebäude: Ja Die Prüfung erfolgt automatisiert für die unten angeführten Kenngrößen auf Plausibilität.

Eine Kontrolle auf Einhaltung von rechtlichen Anforderungen (Bauvorschriften, OIB-Richtlinien, Wohnbauförderung) bzw. der Abgleich mit Bauplänen oder der Situation Vor-Ort ist damit nicht verbunden.

Diese Überprüfung hat keine Auswirkungen auf andere Prüfroutinen.

| Art der Lüftung      | Natürliche Lüftung    |
|----------------------|-----------------------|
| Baujahr              | 1972                  |
| Brutto-Grundfläche * | 179,61 m <sup>2</sup> |
| Brutto-Rauminhalt *  | 618,77 m <sup>3</sup> |
| Gebäude-Hülle *      | 570,06 m <sup>2</sup> |
| A/V-Verhältnis       | 0,9 1/m               |
| Ganzes Gebäude       | Ja                    |
| Denkmalschutz        | Nein                  |
| Sonstiger Schutz     | Nein                  |
|                      |                       |

| Gebäudegeometrie                   | Kennzahl Einheit             | Wertebereich              | Ergebnis  |
|------------------------------------|------------------------------|---------------------------|-----------|
| Charakteristische Länge (Ic = V/A) | 1,09 m                       | ab 0,8 bis 4,0            | plausibel |
| V/BGF-Verhältnis                   | 618,77 / 179,61 m            | ab 2,7 bis 5,5            | plausibel |
|                                    |                              |                           |           |
| Bauteile                           | Kennzahl Einheit             | Wertebereich              | Ergebnis  |
| U-Wert von Bauteilen               | Min. 0,16 W/m <sup>2</sup> K | ab 0,08                   | plausibel |
|                                    | Max. 2,65 W/m <sup>2</sup> K | bis 5,0                   | plausibel |
| Default-U-Werte der Bauteile       |                              | U-Werte It. OIB-Leitfaden | _         |
| Temperaturkorrekturfaktor          | Min. 0,70 –                  | ab 0,5                    | plausibel |

### 3.2.2. Baubehörde (2019)

Energieausweise, welche als Sanierungsplanung oder Neubauplanung eingereicht werden, werden automatisiert gemäß OIB-RL 6 (2019) geprüft.

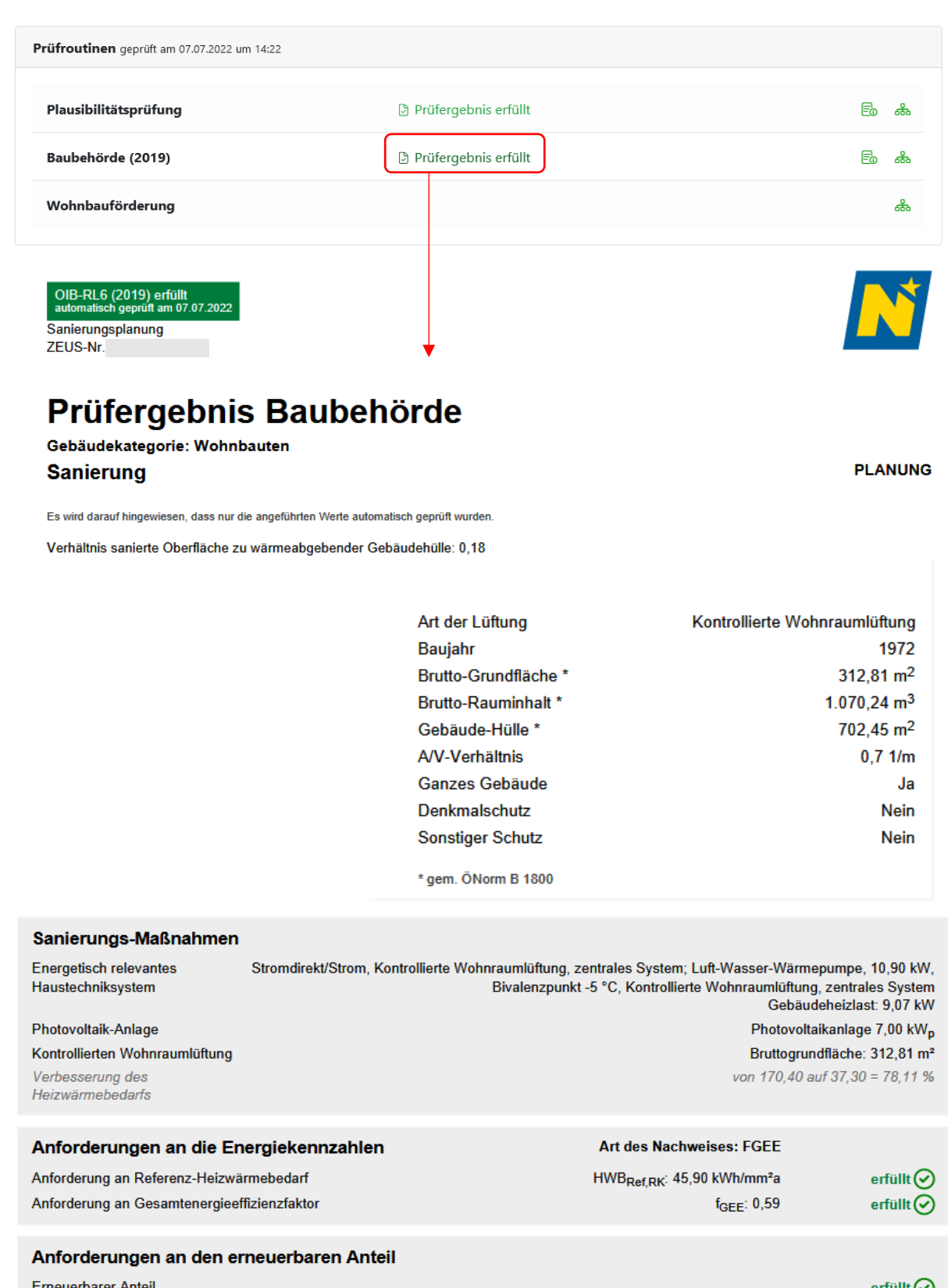

Erneuerbarer Anteil

### 3.2.3. Wohnbauförderung (2021)

Energieausweise, welche als Sanierungsplanung oder Neubauplanung mit dem Kriterium Wohnbauförderung eingereicht werden, werden automatisiert auf Kriterien der Wohnbauförderung (2021) geprüft.

| Allgemein Hinweise aus Berechnungsprogram                                             | ım                   |            |     |          |
|---------------------------------------------------------------------------------------|----------------------|------------|-----|----------|
| Prüfroutinen geprüft am 05.10.2022 um 09:45                                           |                      |            |     |          |
| Plausibilitätsprüfung                                                                 | Prüfergebnis erfüllt | Neu prüfen | 05  | ی<br>ه   |
| Baubehörde (2019)                                                                     | Prüfergebnis erfüllt | Neu prüfen | 05  | )<br>© & |
| Wohnbauförderung (2021)                                                               | Prüfergebnis erfüllt | Neu prüfen | 0 5 | 0 ൽ      |
| WBF Neubau erfüllt<br>automatisch geprüft am 05.10.2022<br>Neubauplanung<br>ZEUS-Nr.: | •                    |            |     | N        |

# Prüfergebnis Wohnbauförderung

Gebäudekategorie: Wohnbauten Errichtung

PLANUNG

Es wird darauf hingewiesen, dass nur die angeführten Werte automatisch geprüft wurden.

| Art der Lüftung      | Kontrollierte Wohnraumlüftung |
|----------------------|-------------------------------|
| Baujahr              | 2022                          |
| Brutto-Grundfläche * | 2.020,29 m <sup>2</sup>       |
| Brutto-Rauminhalt *  | 6.184,99 m <sup>3</sup>       |
| Gebäude-Hülle *      | 2.215,60 m <sup>2</sup>       |
| A/V-Verhältnis       | 0,4 1/m                       |
| Ganzes Gebäude       | Ja                            |
| Denkmalschutz        | Nein                          |
| Sonstiger Schutz     | Nein                          |
| * gem. ÖNorm B 1800  |                               |

Mindeststandard bei der Gesamtenergieeffizienz

A/V Verhältnis 0,36 1/m HWB<sub>REF,RK</sub> 24,55 kWh/m2/a

| Niedrigstenergiegebäude mit optimierter Gebäudehülle |      |      |      |      |      |      |      |      | erfüllt 🕑 |      |         |
|------------------------------------------------------|------|------|------|------|------|------|------|------|-----------|------|---------|
| A/V                                                  | 0,80 | 0,75 | 0,70 | 0,65 | 0,60 | 0,55 | 0,50 | 0,45 | 0,40      | 0,35 | <= 0,30 |
| HWBref,RK                                            | 34   | 33   | 31   | 30   | 28   | 27   | 25   | 24   | 22        | 21   | 19      |

### 3.3. Info-Center

Im Info-Center können Kontaktdaten der Baubehörden anderer Gemeinden/Bezirke abgerufen werden und benutzerdefinierte Reports zu den in ihrem Zuständigkeitsbereich hochgeladenen Energieausweisen erstellt werden.

### Baubehörden-Übersicht

Hier können Kontaktdaten zu Baubehörden anderer Gemeinden und Bezirke abgerufen werden.

| روب Niederöster      | rreich 🛛    | <b>š</b>     |                      |          |                    |
|----------------------|-------------|--------------|----------------------|----------|--------------------|
| Energieausweise      | Info-Center | Einstellung  | en                   |          |                    |
| ENERGIEAUSWEISE      |             | Gemeinden    | Gemeinden (gelöscht) | Bezirke  | Bezirke (gelöscht) |
| Baubehörden-Übersicl | ht          | Gemeinde     |                      | Benutzer |                    |
|                      |             | Allhartsberg |                      | _        |                    |
| DARWIN               |             | Amstetten    |                      | _        |                    |
| Report erstellen     |             | Ardagger     |                      |          |                    |
| Erstellte Reports    | -           | Aschbach-Mar | kt                   |          |                    |
|                      | -           |              |                      |          |                    |
|                      | -           | Biberbach    |                      | _        |                    |
|                      | -           | Ennsdorf     |                      | _        |                    |
| Institutions-Int     | <b>↓</b>    |              | ~                    |          |                    |
| Institutions-In      |             |              | ^                    |          |                    |
| Name                 | A           | lhartsberg   |                      |          |                    |
| E-Mail               |             |              |                      |          |                    |
| Telefon              |             |              |                      |          |                    |

#### Reports

Hier können Reports zu Energieausweisen in ihrem Zuständigkeitsbereich erstellt werden sowie bereits erstellte Reports erneut heruntergeladen werden.

| Energieausweise Info-C                                                    | enter                                                                                                    |                                                                                                    |                                                                                     |
|---------------------------------------------------------------------------|----------------------------------------------------------------------------------------------------|----------------------------------------------------------------------------------------------------|-------------------------------------------------------------------------------------|
| ENERGIEAUSWEISE<br>Baubehörden-Übersicht                                  | Report erstellen                                                                                                    |                                                                                                    |                                                                                     |
| DARWIN<br>Report erstellen<br>Erstellte Reports                           | <ul> <li>Thema auswählen</li> <li>Zu welchem Thema soll der Report erstellt werden?</li> <li>Gemeindereport </li> </ul>                                                                                                    |                                                                                                    |                                                                                     |
|                                                                           | <ul> <li>Filter setzen</li> <li>Auf welche Spalten sollen welche Einschränkungen vorgeno</li> <li>(Bitte auswählen) </li> </ul>                                                                                                    | mmen werden?                                                                                                    |                                                                                     |
| Hier können ber                                                           | <ul> <li>Spalten auswählen</li> <li>Welche Spalten soll ihr Datenexport enthalten?</li> <li>Projektdaten (7 Spalten)</li> <li>Berechnungsprogramm (2 Spalten)</li> <li>Gebäudegeometrie (2 Spalten)</li> <li>Die Erstellung dieses Reports ist aufgrund der großen Dat</li> <li>Report anfordern</li> <li>Hier können Filter gesetzt werden, um die Ausgabe einzuschränken.</li> </ul> | Adressobjekt (17 Spalten)     Version und Projekteigenschaften (13 Sp     enmenge mit einer kurzen Wartezeit (max. 15 Mi | <ul> <li>✓ - Sonstiges (1 Sp</li> <li>palten) ✓</li> <li>Klimalage (6 Sp</li> </ul> |
| erstellte Reports                                                         | s erneut<br>n werden.                                                                                                    | Hier kann ausgewählt we<br>Export beinhalten soll.                                                                       | erden, welche Daten der                                                             |
| Erstellte Reports<br>Reports, die aufgrund der großen Datenme<br>Id Thema | nge nicht sofort erstellt werden konnten, sind mit einer kurzen Wartezeit verbunden.<br>Datum                                                                                                    | Ersteller                                                                                                    | Download                                                                            |
| 1 Gemeindereport                                                          | 28.09.2022 (09:59 Uhr)                                                                                                    | Santa Claus                                                                                                    | Download                                                                            |